#### Install\_WNT4Serv\_Tulip.doc

#### Version 2.01 - Févr 2001

sign of the second second seco

Reproduction et utilisation interdites sans l'accord de l'auteur

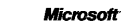

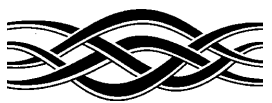

Alcroeoft

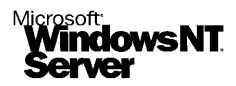

# Support de notes

## Installation Windows NT4 serveur

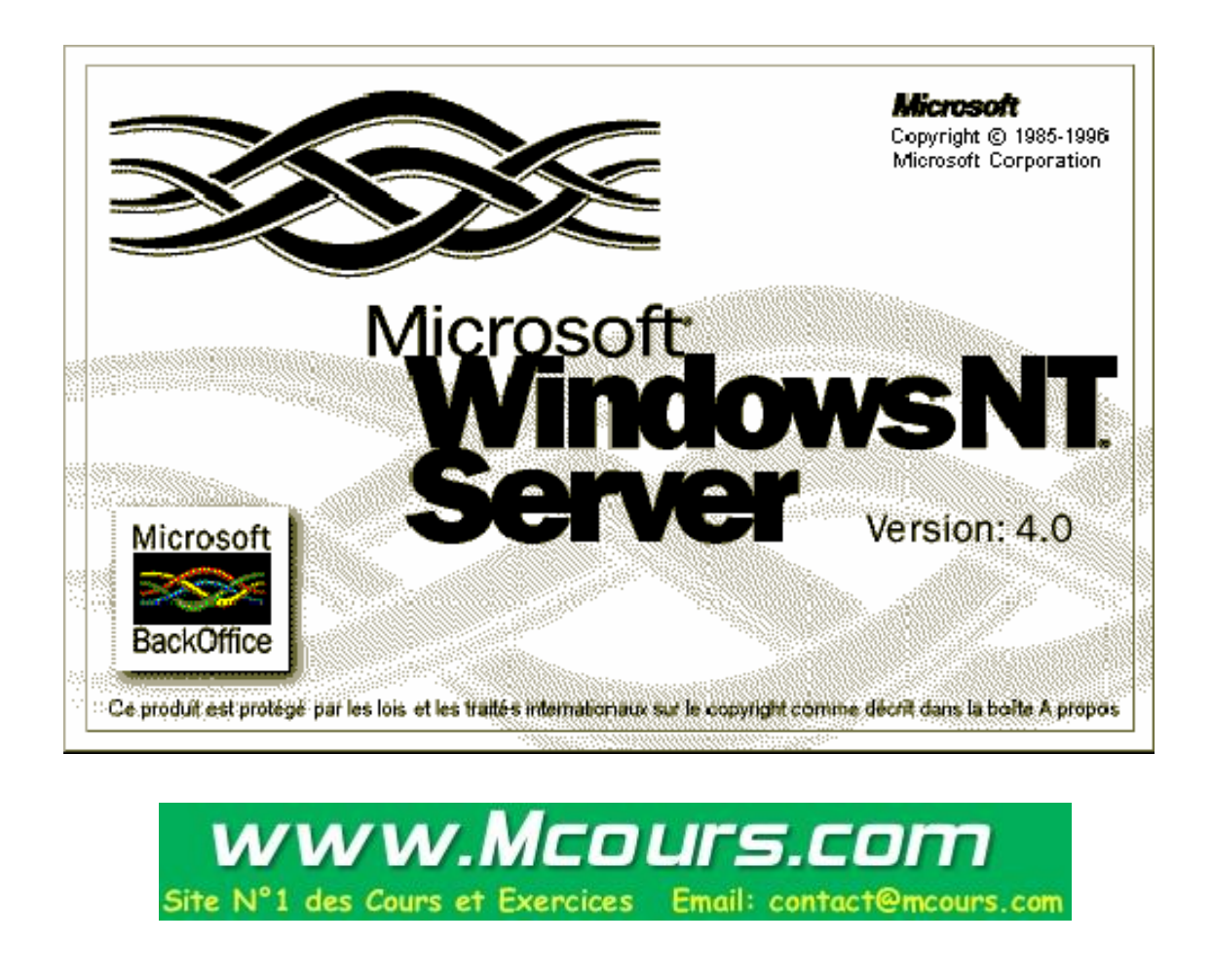

Nom du stagiaire :

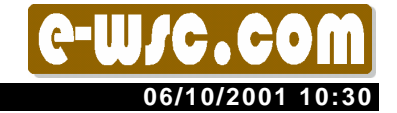

William Saint-Cricq

Page 1 sur 53

Install\_WNT4Serv\_Tulip.doc

### <u>Avertissement</u>

Ce support n'est ni un manuel d'utilisation (pour cela, consultez la documentation jointe à votre logiciel ou micro), ni un outil d'auto-formation.

Ce support est un complément à vos notes personnelles pour les formations sur la gestion et maintenance micro-informatique.

Modification et utilisation interdites sans l'accord de l'auteur de ce support.

L'auteur de ce support sur le web : <u>http://www.e-wsc.com</u> ou <u>http://wsc.n3.net</u> Vous y trouverez des mises à jour, de nouveaux supports...

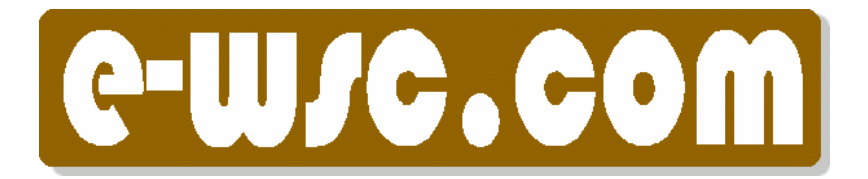

# Site N°1 des Cours et Exercices Email: contact@mcours.com

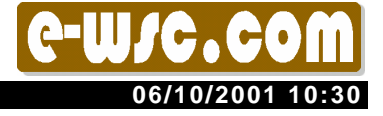

Version 2.01 - Févr 2001

Install\_WNT4Serv\_Tulip.doc

### Sommaire

| 1                                                  | PREPARATION DU DISQUE DUR                                                      | 5   |  |  |
|----------------------------------------------------|--------------------------------------------------------------------------------|-----|--|--|
| 1.1 Modification du partitionnement du disgue dur5 |                                                                                |     |  |  |
| 1.1.1                                              | Démarrez à partir d'une disquette de Boot Windows 98                           | . 6 |  |  |
| 1.1.2                                              | 2 Lancement du logiciel FDISK                                                  | . 6 |  |  |
| 1.1.3                                              | B Affichage de la table de partitions du disque dur                            | 7   |  |  |
| 1.1.4                                              | Suppression de la partition principale                                         | . 8 |  |  |
| 1.1.5                                              | 5 Création de la partition principale en FAT16                                 | 10  |  |  |
| 1.1.6                                              | Redémarrez le PC                                                               | 12  |  |  |
| 1.2                                                | Formatage de la partition 1 / FAT16                                            | 12  |  |  |
| 2                                                  | INSTALLATION DE WINDOWS NT4 SERVEUR                                            | 12  |  |  |
| 2.1                                                | Création des trois disquettes d'amorçage.                                      | 12  |  |  |
| 2.2                                                | Installation de Windows NT / Copie des fichiers                                | 15  |  |  |
| 2.2.1                                              | Choix de la partition NT                                                       | 18  |  |  |
| 2.2.2                                              | Pormatage des partitions                                                       | 18  |  |  |
| 2.2.3                                              | Choix du répertoire d'installation de Windows NT                               | 19  |  |  |
| 2.2.4                                              | Examen du disque                                                               | 19  |  |  |
| 2.2.5                                              | Copie des fichiers d'installation sur le disque dur                            | 20  |  |  |
|                                                    |                                                                                |     |  |  |
| 2.3                                                | Installation suite - Assistant graphique                                       | 21  |  |  |
| 2.3.1                                              | Collecte des informations concernant l'ordinateur                              | 22  |  |  |
| 2.3.2                                              | 2 Inscription - Saisie du CD Key                                               | 23  |  |  |
| 2.3.3                                              | B Mode de licence                                                              | 23  |  |  |
| 2.3.4                                              | Nom de l'ordinateur                                                            | 24  |  |  |
| 2.3.5                                              | 5 Type de serveur                                                              | 24  |  |  |
| 2.3.6                                              | Compte Administrateur                                                          | 25  |  |  |
| 2.3.7                                              | Création de disquette d'urgence                                                | 25  |  |  |
| 2.3.8                                              | Sélection des composants à installer.                                          | 26  |  |  |
| 2.3.9                                              | Installation de la gestion de réseau de Windows N1                             | 26  |  |  |
| 2.3.1                                              | 0 Installation Serveur Web : Microsoft Internet Information Server             | 27  |  |  |
| 2.3.1                                              | 1 Installation de la carte réseau                                              | 27  |  |  |
| 2.3.1                                              | 2 Choix du ou des protocoles reseau                                            | 28  |  |  |
| 2.3.1                                              | 3 Recapitulation des services NT qui seront installes                          | 29  |  |  |
| 2.3.1                                              | 4 Installation des composants reseau                                           | 29  |  |  |
| 2.3.1                                              | 5 Choix du nom de domaine NT                                                   | 32  |  |  |
| 2.3.1                                              | 6 Reglage du fuseau horaire                                                    | 33  |  |  |
| 2.3.1                                              | 7 Reglage de la carte video a l'Installation                                   | 34  |  |  |
| 3                                                  | PREMIER DEMARRAGE DE WINDOWS NT4                                               | 35  |  |  |
| 3.1                                                | Ouverture de la session                                                        | 35  |  |  |
|                                                    |                                                                                |     |  |  |
| 3.2                                                | Vérification du bon fonctionnement de Windows NT - L'observateur d'événements. | 37  |  |  |
| 3.3                                                | Changement du pilote carte réseau                                              | 38  |  |  |
| 3.3.1                                              | Effacez le journal des évènements                                              | 40  |  |  |
| 4                                                  | INSTALLATION DE LA CARTE AGP                                                   | 41  |  |  |
| -                                                  |                                                                                |     |  |  |
| 4.1                                                | Installation du Service Pack 6                                                 | 41  |  |  |
| Williar                                            | n Saint-Cricq Page 3 sur 53 06/10/2001 10:                                     | 30  |  |  |

| Instal | I_WNT4Serv_Tulip.doc                               | Version 2.01 - Févr 2001 |
|--------|----------------------------------------------------|--------------------------|
| 4.2    | Mise à jour du pilote Vidéo - S3 Virge Gx2 AGP     |                          |
| 5      | CREATION D'UNE IMAGE DRIVE IMAGE DE LA PARTITION 1 |                          |

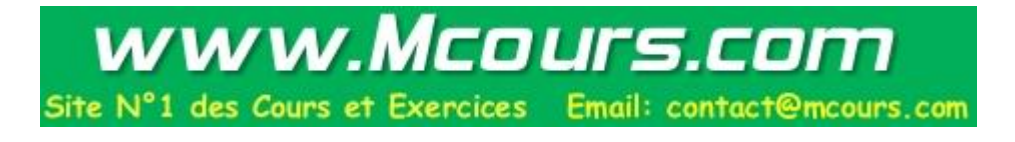

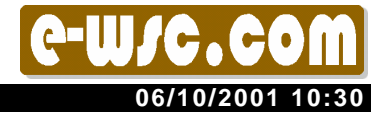

Page 4 sur 53

### Installation de Windows NT 4 Serveur sur un Tulip Pentium II 233 SD6/233

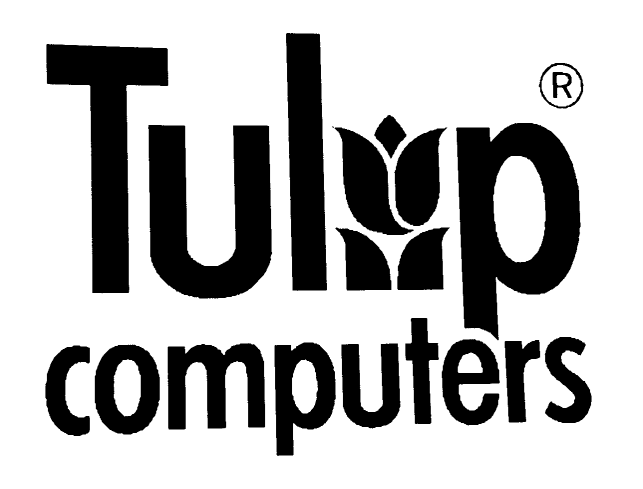

### **Objectif** :

Installer Windows NT 4 Serveur et créer un fichier image au format DriveImage de la configuration ainsi préparée.

Note : Windows NT4 n'est pas un OS PlugAndPlay

### 1 Préparation du disque dur

### 1.1 Modification du partitionnement du disque dur

Windows NT4 Serveur ne gère que les partitions de type FAT16 et NTFS. Le disque dur du Tulip est partitionné en deux :

- Part 1 FAT32 (65%)
- Part 2 FAT32 (35%)

Il faut donc supprimer la partition principale Part1 pour en recréer une en FAT16.

Nous obtiendrons :

- Part 1 FAT16 1300 Mo
- Part 2 FAT32 700 Mo inchangée avec l'image PQI de la partition 1 sous Windows 98SE

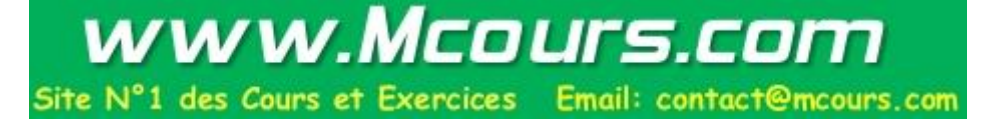

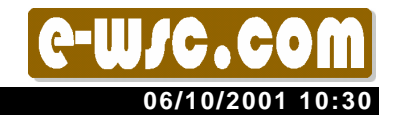